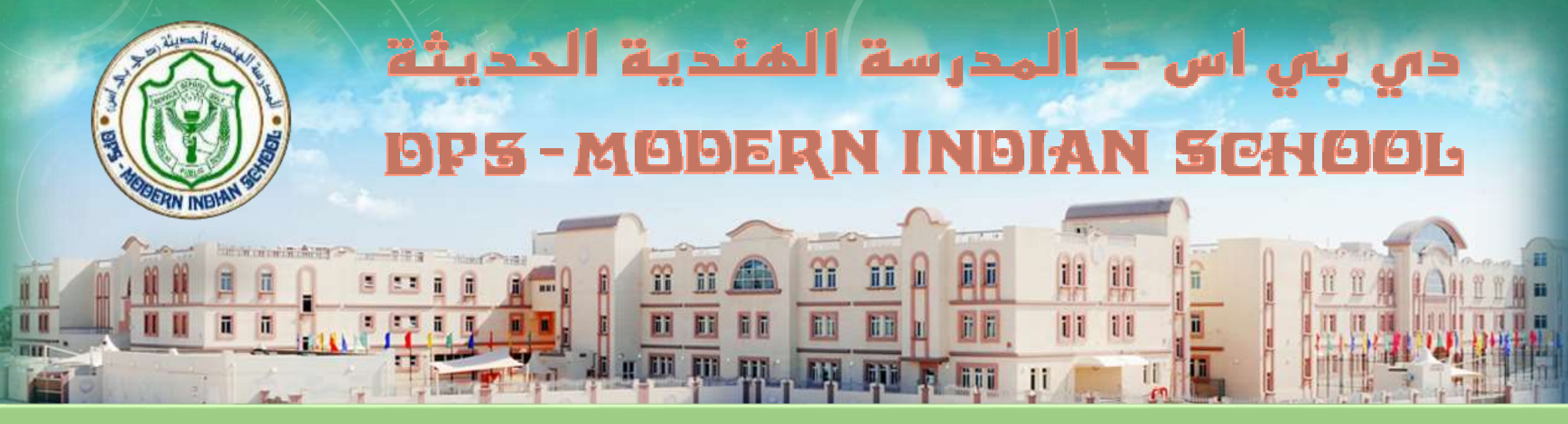

# Steps to pay the fees online using DPS-MIS's 'PAYMENT GATEWAY'?

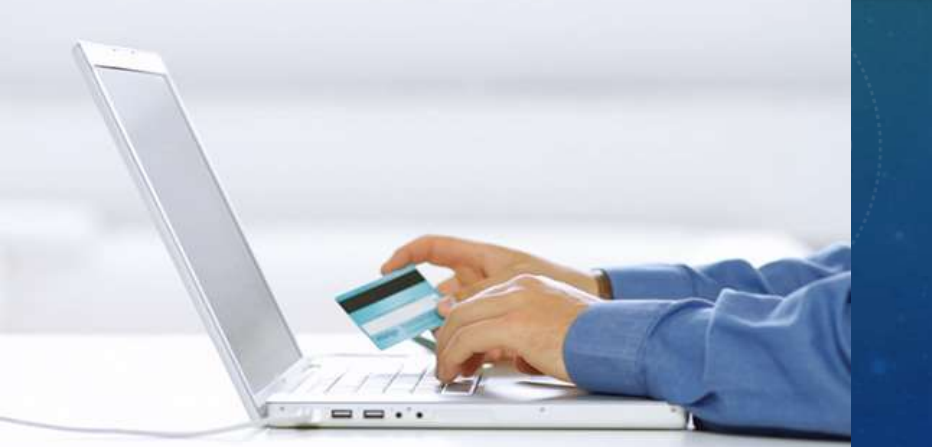

#### The New Convenience

The convenience of paying fee sitting at home/ office
 The convenience to see the outstanding amount at any point of time
 The convenience of printing fee receipts any time

# THE PROCESS...

- All parents of the school have a secure ID/ password on the school portal www.dpsmisdoha.com
- Using the login id/ password parents get to see the outstanding amount for their ward
- The parents can't modify the amount to be paid
- They proceed to the DOHA BANK / CBQ BANK secure payment gateway to make the payment
- On successful payment the confirmation is provided to the parent
- The data received from the bank is downloaded to the school's accounts system which is used in the school for fee collection
- The data is synchronized and a receipt number is assigned
- Subsequently the receipt is sent to the parent ID and made available after 4 hours under their login ID

## STEP 1 – LOGIN WITH YOUR PARENTAL USER ID / PASSWORD

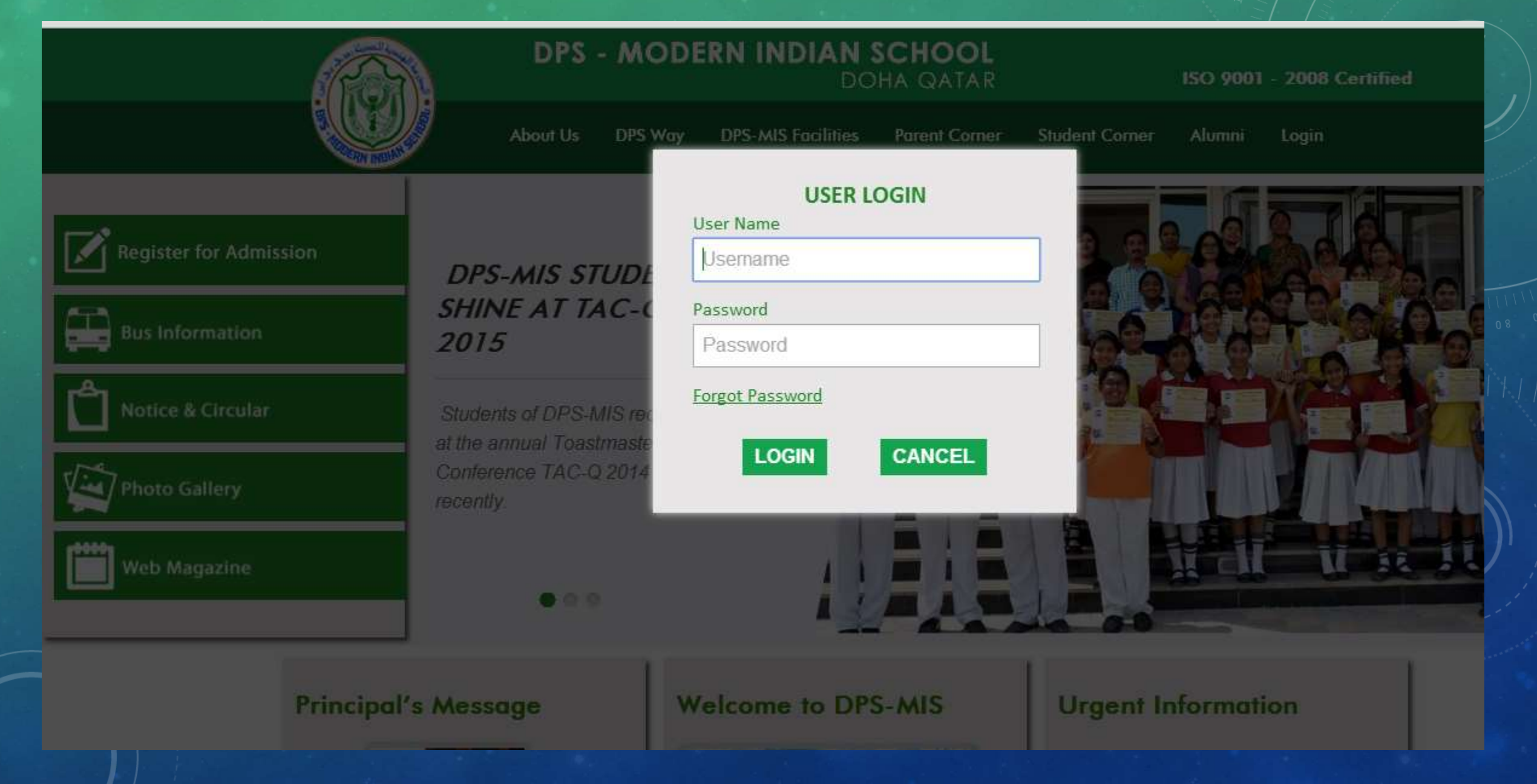

### STEP 2 : CLICK ON – 'SECURE ONLINE FEE PAYMENT'

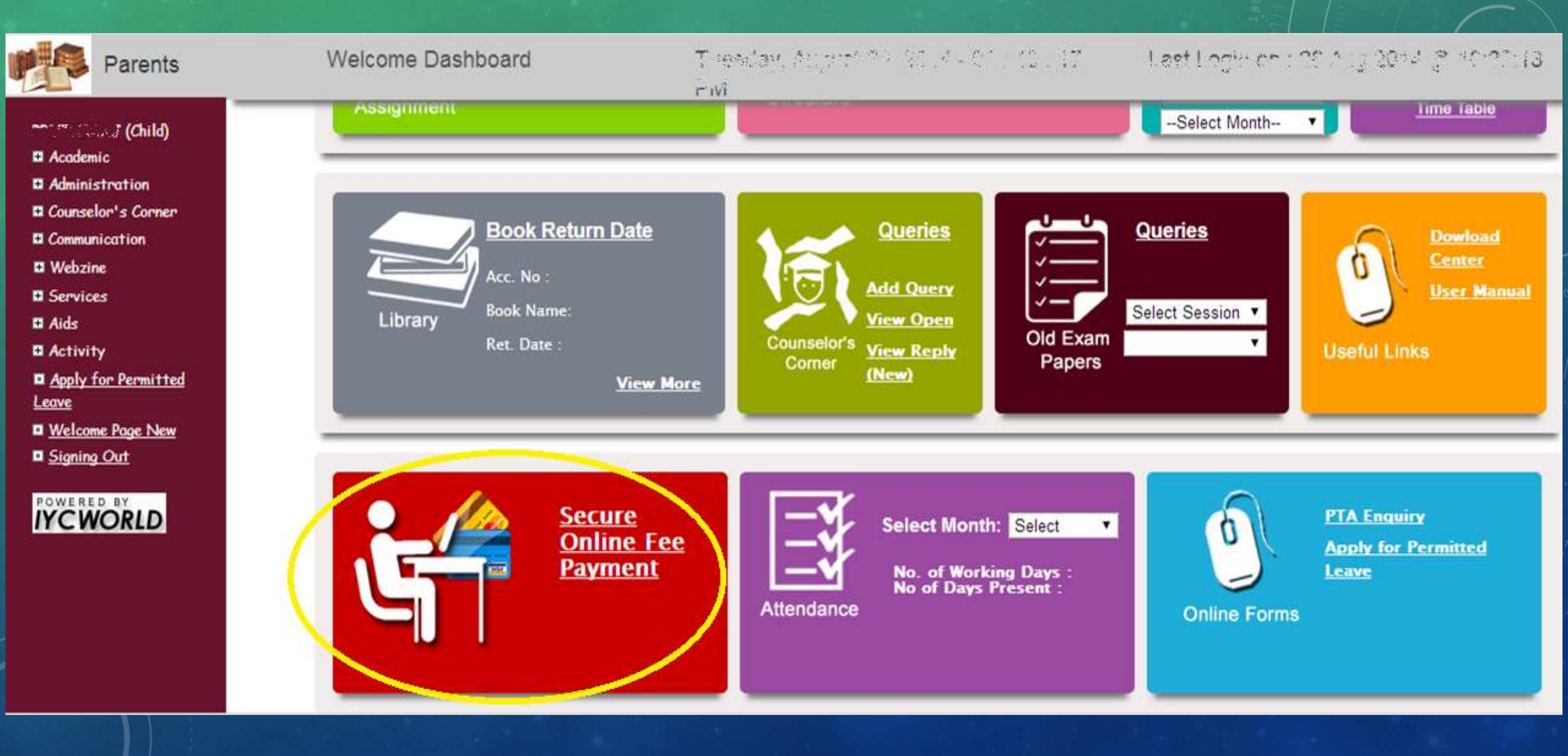

#### STEP 3 : SELECT- 'SESSION, TERM AND CLICK ON SHOW

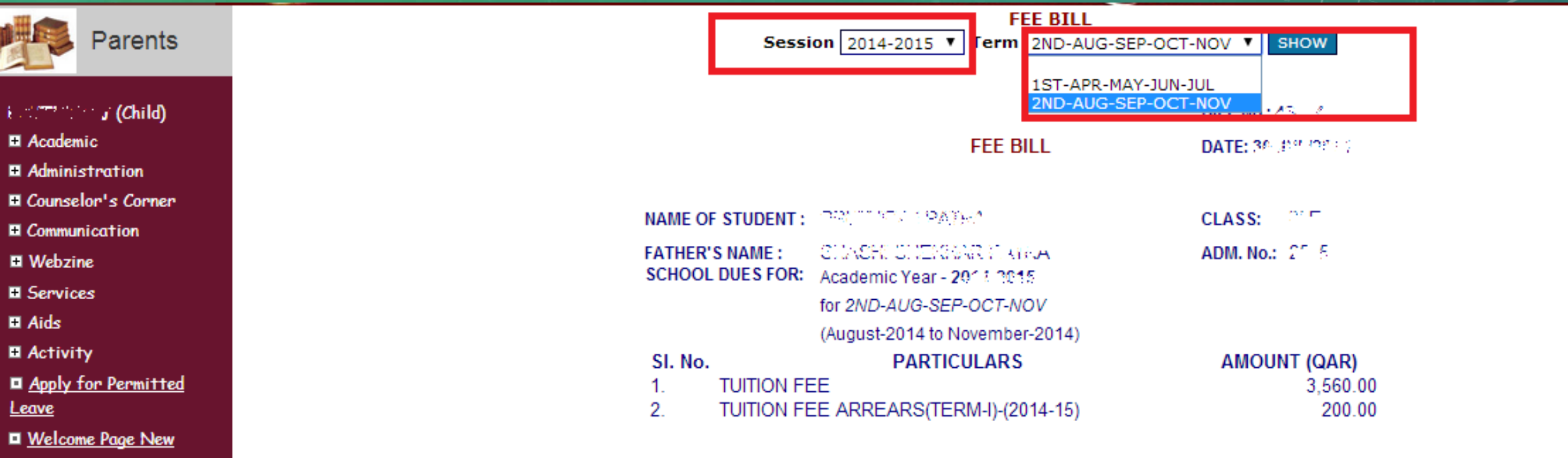

Signing Out

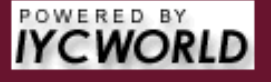

3,760.00

#### UNDERTAKING

This facility to pay fee online, through Payment Gateway, is an optional facility.

To exercise this ention you would need to have a convice charge

### STEP 4 : SELECT ANY METHOD OF PAYMENT

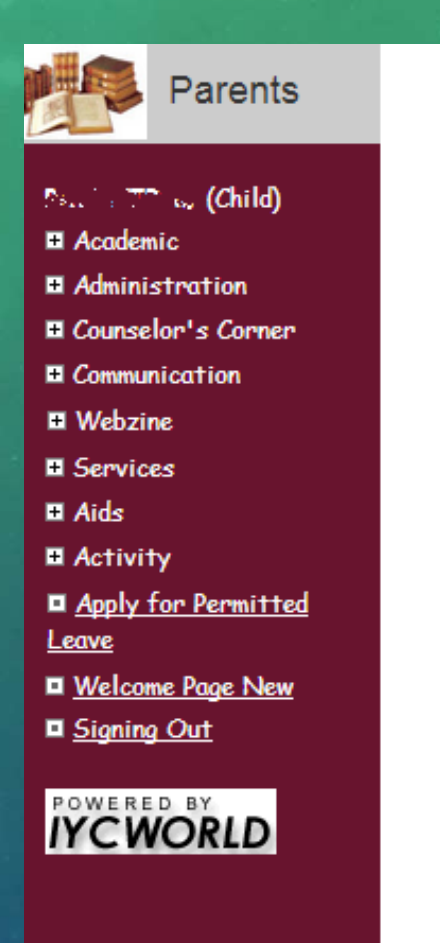

 FEE BILL

 Session
 2014-2015 ▼
 Term
 2ND-AUG-SEP-OCT-NOV ▼
 SHOW

#### 3,760.00

#### UNDERTAKING

This facility to pay fee online, through Payment Gateway, is an optional facility.

To exercise this option you would need to pay a service charge.

Please proceed with the payment only if you do not object to the payment of this optional online payment service charge.

The amount of service charge to be paid would appear in the next page after you click on the 'Proceed' button.

Click on the 'I Accept' check box and click on the button 'Proceed' to move to the page to make the payment.

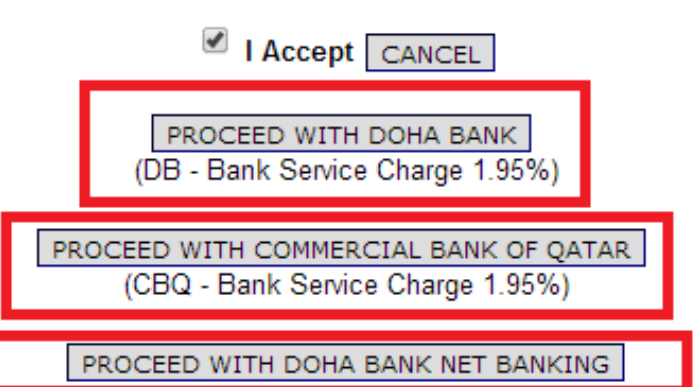

#### STEP 5 : VIEW AND VERIFY THE TOTAL AMOUNT WITH THE BANK SERVICE CHARGE AND CLICK ON PROCEED

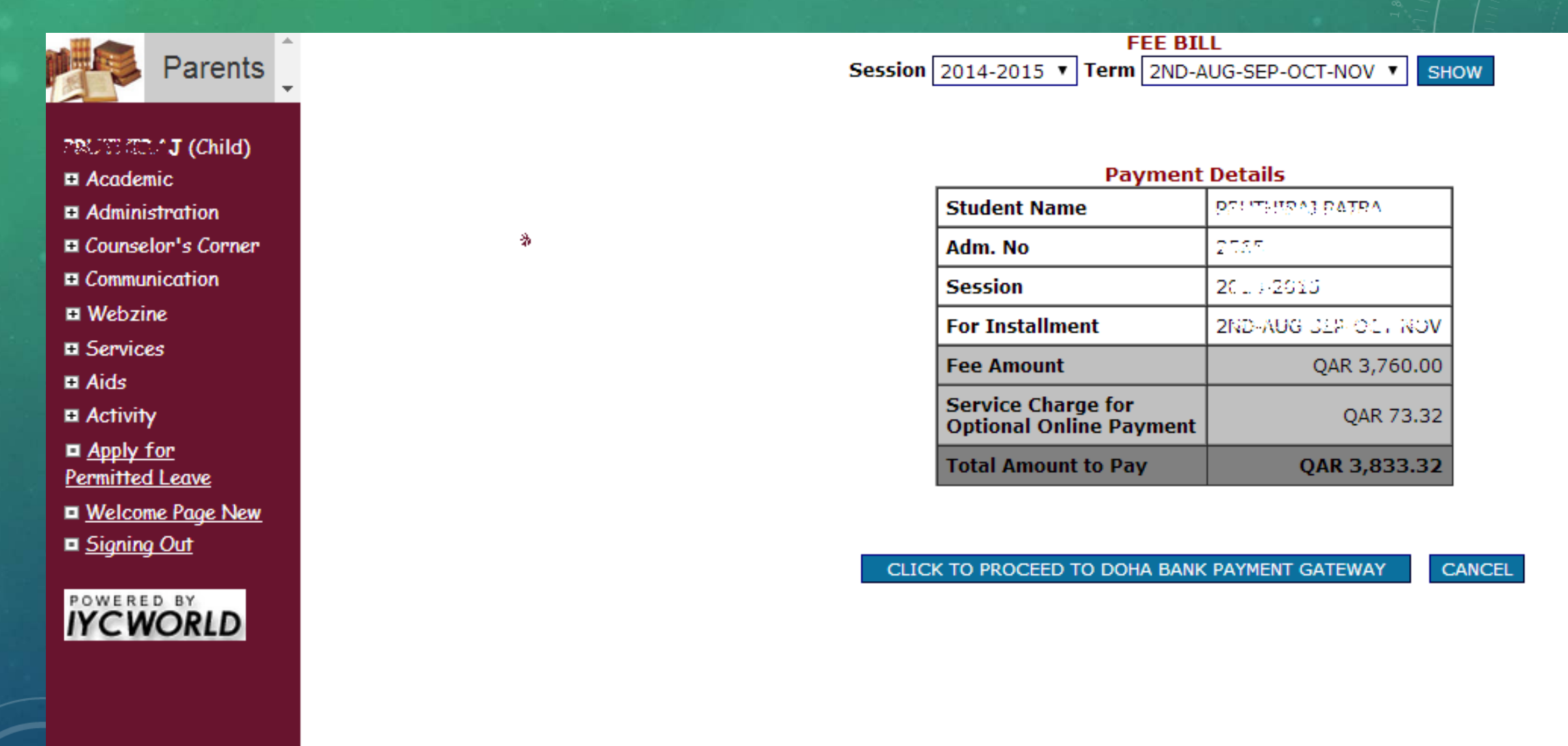

#### STEP 6 : INPUT THE CREDIT CARD OR DEBIT CARD DETAILS AND CLICK ON PAY

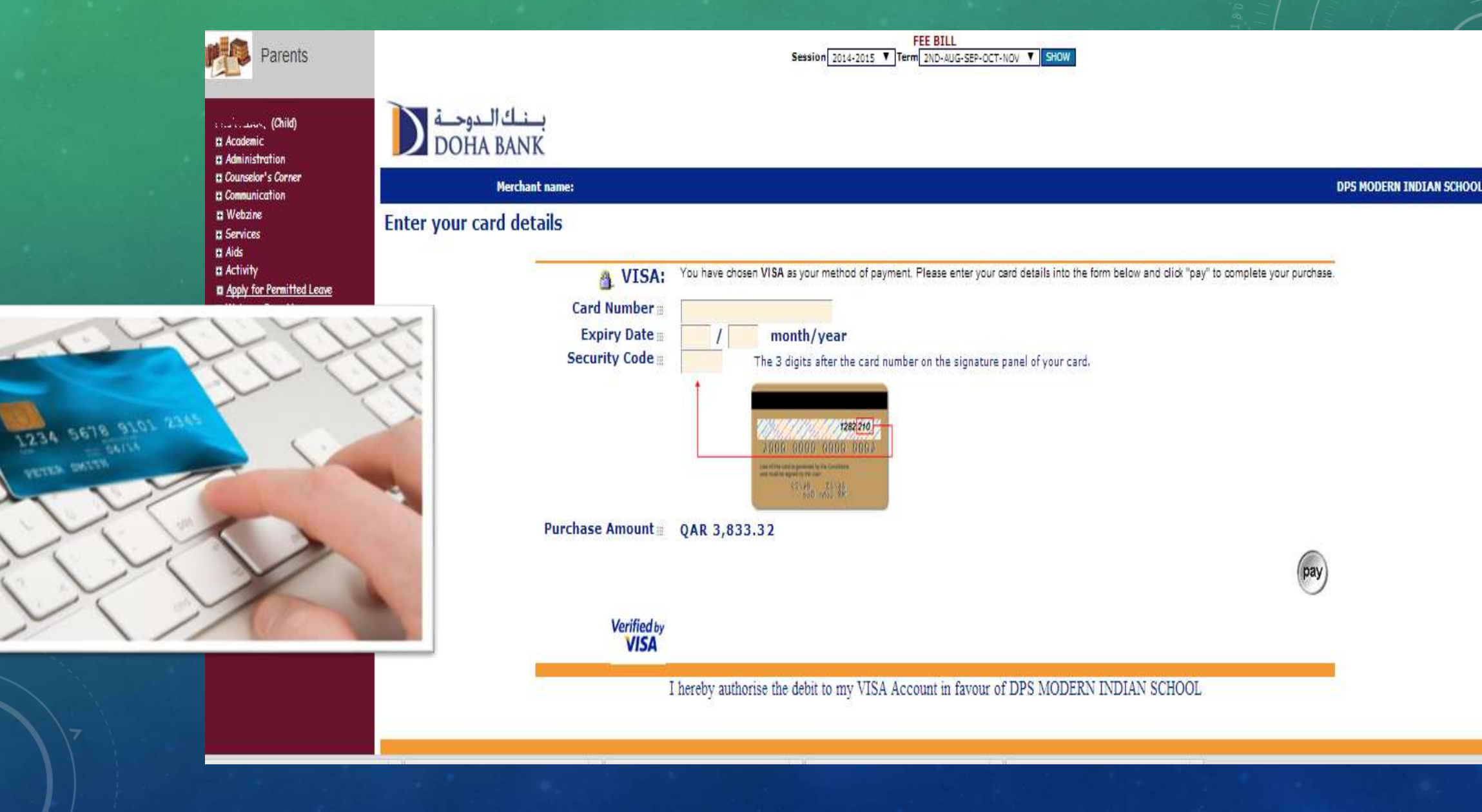

## IF THE PAYMENT IS SUCCESSFUL – YOU WILL SEE A RECEIPT

| Parents                                                                       | FEE BILL<br>Session 2011-2012 * Term 2ND-AUG-SEP-OCT-NOV * SHOW |                                              |                           |
|-------------------------------------------------------------------------------|-----------------------------------------------------------------|----------------------------------------------|---------------------------|
| C ()<br>Acodemic<br>Administration<br>E Progress Report<br>Student Info Sheet | DPS MIS DOHA                                                    |                                              | Online<br>Fees<br>Payment |
| C Online Fee Payment                                                          | Transaction Reference:                                          | 5                                            |                           |
| E Communication.                                                              | Order Information:                                              | Fee Payment                                  |                           |
| 9 Webzine                                                                     | Amount:                                                         |                                              |                           |
| E Services                                                                    | Payment Status:                                                 | Transaction Successful                       |                           |
| Aids<br>Articles                                                              | Message:                                                        | Approved                                     |                           |
| Welcone Pope                                                                  | Receipt Number:                                                 | 12                                           |                           |
| Signing Out                                                                   | Transaction Number:                                             | 2                                            |                           |
|                                                                               | Bank Authorization ID:                                          | 02                                           |                           |
| YCWORLD                                                                       | Batch Number:                                                   | 20 7                                         |                           |
|                                                                               | Card Type:                                                      | vc                                           |                           |
|                                                                               | The payment will reflect in the school accounts in 48 hor       | urs. You can verify the same after 48 hours. |                           |

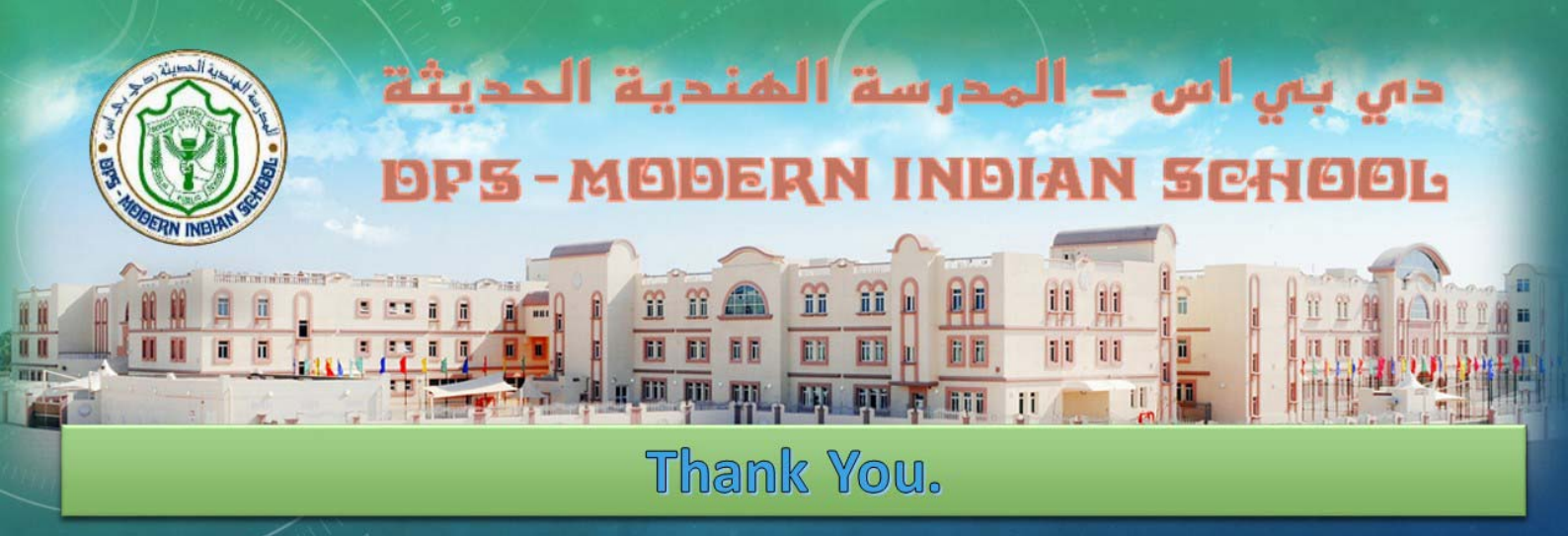

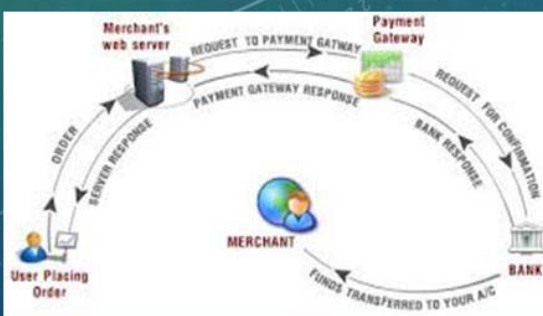

#### In case of further query - Feel free to mail us at

><u>info@dpsmisdoha.com</u> – IT Dept. ><u>accounts@dpsmisdoha.com</u> – Accounts Dept. > principal@dpsmisdoha.com -Principal